## ¿còmo saber si el chip esta bien configurado?

- 1- Consultar si el chip está colocado en la tablet
- 2- Vamos Ajustes (Flecha arriba a la derecha- Salir Android- Ajustes)
- 3- En la opciòn ... Màs
- 4- Tocar Redes Móviles
- 5- Tocar APN

6- ver que este marcado vera1 ( de no ser así tocarla )

Si no Aparece:

Tocar los ... arriba a la derecha

Tocar Nombre (escribir Vera1 luego toca Aceptar)

Tocar **APN** (escribir **Antel.Ite** luego toca Aceptar)

Tocamos los ... arriba a la derecha Guardar

Ahora tocamos la opción **Vera1** (tiene que quedar marcado en verde el puntito de la derecha)

7-Volvemos a la pantalla principal

8- Tocamos en conexión internet (conectado/Desconectado) **wifi** y desactivamos (en la barra amarilla tocamos el botón rojo que dice Desactivar, nos quedará en verde y dice Activar, salimos)

9-Tocamos en conexión internet (conectado/Desconectado) Datos Móviles y toca en Activar. (Quedará en la barra amarilla el botón en rojo y nos dice Desactivar, salimos)
10- Nos tiene que quedar en la conexión a internet 2 Flechas en verde y decir conectado. El chip está funcionando correctamente

## ¿Si quiero saber el saldo de mis Datos Moviles?

- 1- Tocó en Utilidades
- 2- Mensajes
- 3-**Sobre** con signo de + (arriba la derecha)
- 4- Escribo el nùmero 226
- 5- Tocó en Escribir mensaje y escribo Saldo
- 6- Toco flecha de envir
- 7-Me aparece un cartel, toco Enviar
- 8- Me responden indicando el saldo disponible

## ¿como saber el nùmero del chip de mi tablet?

Tenemos 2 formas

Primera:

1- Tocar en Mis Descargas

2- Tocar en **Asignar chip** ( me muestra el nùmero de teléfono de la tablet si no aparece esa opciòn, realizo los siguientes pasos Segudo:

1- Tocó en utilidades

2- Toco el Teléfono

3- Toco abajo a la izquierda el círculo azul con puntitos (aparece teclado de números)

4- Escribo \*611\*4#

5- Sale cartel con el nùmero de teléfono